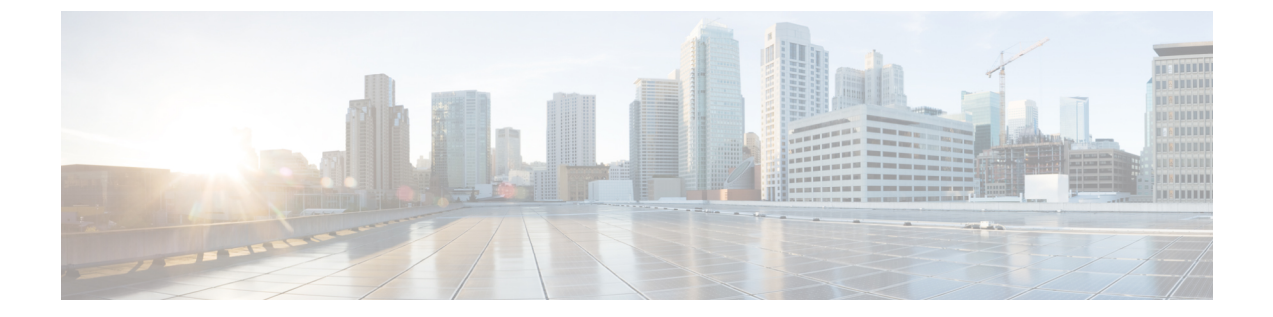

# LDAPディレクトリからのユーザのインポート

- LDAP 同期の概要 (1 ページ)
- LDAP 同期の前提条件 (3 ページ)
- •LDAP 同期の設定タスクフロー (4ページ)

# LDAP 同期の概要

Lightweight Directory Access Protocol(LDAP)の同期は、システムのエンドユーザのプロビジョ ニングと設定を支援します。LDAPの同期中、システムは外部 LDAP ディレクトリから Cisco Unified Communications Manager データベースにユーザのリストと関連するユーザ データをイ ンポートします。インポートしている間に、エンドユーザを設定することもできます。

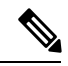

```
(注)
```

Unified Communication Manager は、LDAPS(SSL を使用した LDAP)をサポートします が、StartTLS を使用した LDAP はサポートしていません。LDAP サーバ証明書を Unified Communication Manager に Tomcat-Trust 証明書としてアップロードします。

サポートされている LDAP ディレクトリの詳細については、*Cisco Unified Communications Manager* と *IM and Presence Service* の互換性マトリクスを参照してください。

LDAP 同期では、以下の機能がアドバタイズされます。

 エンドユーザのインポート:LDAP同期を使用して、システムの初期設定時にユーザー覧 を会社のLDAPディレクトリからUnified Communication Managerのデータベースにイン ポートできます。機能グループテンプレート、ユーザプロファイル、サービスプロファイ ル、ユニバーサルデバイス、回線テンプレートなどの設定項目が設定されている場合は、 設定をユーザに適用することができ、また、同期プロセス中に設定したディレクトリ番号 とディレクトリUriを割り当てることができます。LDAP同期プロセスは、ユーザーリス トとユーザー固有のデータをインポートし、設定した構成テンプレートを適用します。

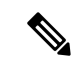

(注) 初期同期が実行された以降は、LDAP同期を編集することは できません。

- スケジュールされた更新: Unified Communication Manager をスケジュールされた間隔で複数のLDAPディレクトリと同期するように設定できます。これによって確実にデータベースが定期的に更新され、すべてのユーザデータを最新に保ちます。
- エンドユーザの認証:LDAP 同期を使用して、システムが Cisco Unified Communication Manager データベースではなく、LDAP ディレクトリに対してエンドユーザパスワードを 認証するように設定できます。LDAP 認証によって、企業は、すべての企業内アプリケー ションに対応する単一のパスワードをエンドユーザに割り当てることができます。この機 能は、PIN またはアプリケーション ユーザ パスワードには適用されません。
- Cisco モバイルおよびリモートアクセスクライアントおよびエンドポイントのディレクト リサーバユーザ検索:企業ファイアウォールの外部で操作している場合でも、社内ディレ クトリサーバを検索できます。この機能を有効にすると、ユーザデータサービス(UDS) がプロキシとして機能し、Unified Communication Manager データベースにユーザ検索要求 を送信する代わりに、それを社内ディレクトリに送信します。

## エンドューザ用 LDAP 認証

LDAP 同期を使用して、システムが Cisco Unified Communications Manager データベースではな く、LDAP ディレクトリに対してエンド ユーザ パスワードを認証するように設定できます。 LDAP 認証によって、企業は、すべての企業内アプリケーションに対応する単一のパスワード をエンドユーザに割り当てることができます。この機能は、PIN またはアプリケーションユー ザパスワードには適用されません。

# **Cisco** モバイルおよびリモート アクセス クライアントおよびエンドポ イント向けディレクトリ サーバ ユーザ検索

以前のリリースでは、Ciscoモバイルおよびリモートアクセスクライアント(たとえば、Cisco Jabber)またはエンドポイント(たとえば、Cisco DX 80 電話)を使用しているユーザが企業 ファイアウォールの外部でユーザ検索を実行した場合、結果は Cisco Unified Communications Managerに保存されたユーザアカウントに基づいていました。データベースには、ローカルで 設定されたか、または社内ディレクトリから同期されたユーザアカウントも含まれています。

このリリースでは、Cisco モバイルおよびリモート アクセス クライアントとエンドポイント は、企業ファイアウォールの外部で動作している場合でも、社内ディレクトリサーバを検索で きます。この機能を有効にすると、ユーザデータサービス(UDS)がプロキシとして機能し、 Cisco Unified Communications Manager データベースにユーザ検索要求を送信する代わりに、そ れを社内ディレクトリに送信します。

この機能を使用して、次の結果を実現できます。

- ・地理的な場所にかかわらず同じユーザ検索結果を配信:企業ファイアウォール外に接続されている場合でも、モバイルおよびリモートアクセスクライアントとエンドポイントは、 社内ディレクトリを使用してユーザ検索を実行できます。
- Cisco Unified Communications Manager データベースに設定されているユーザアカウントの 数を減らす: モバイルクライアントが社内ディレクトリ内のユーザを検索できるようにな りました。以前のリリースでは、ユーザの検索結果はデータベースに設定されているユー ザに基づいています。ユーザの検索に使用するデータベースに対しては、管理者がユーザ アカウントを設定または同期する必要がなくなりました。管理者は、クラスタによって提 供されているユーザアカウントのみを設定する必要があります。データベース内のユーザ アカウントの総数を減らすと、ソフトウェアアップグレードの時間枠が短縮され、データ ベースの全体的なパフォーマンスが向上します。

この機能を構成するには、LDAP検索構成ウィンドウでエンタープライズディレクトリサーバー のユーザー検索を有効にし、LDAPディレクトリサーバーの詳細を構成する必要があります。 詳細については、「エンタープライズディレクトリユーザ検索の設定(9ページ)」の手順 を参照してください。

# LDAP 同期の前提条件

#### 前提タスク

LDAP ディレクトリからエンドユーザをインポートする前に、次のタスクを実行します。

- ・ユーザアクセスを設定します。ユーザに割り当てるアクセス制御グループを決定します。
  ほとんどの導入環境では、デフォルトのグループで十分です。ロールとグループをカスタマイズする必要がある場合は、アドミニストレーションガイドの「ユーザアクセスの管理」の章を参照してください。
- 新しくプロビジョニングされたユーザーにデフォルトで適用されるクレデンシャルポリシーに、デフォルトのクレデンシャルを設定します。
- LDAPディレクトリからユーザを同期する場合は、機能グループテンプレートが設定されていることを確認してください。このテンプレートには、ユーザプロファイル、サービスプロファイル、ユーザの電話と電話の内線に割り当てるユニバーサル回線テンプレートおよびユニバーサルデバイステンプレートの設定が含まれます。

(注) システムにデータを同期するユーザについては、Active Directory サーバでの電子メール ID フィールドが一意のエントリであるか空白であることを確認してください。

# LDAP 同期の設定タスク フロー

外部 LDAP ディレクトリからユーザリストをプルし、Unified Communication Manager のデータ ベースにインポートするには、以下のタスクを使用します。

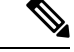

(注) LDAPディレクトリをすでに一度同期している場合、外部LDAPディレクトリから新しい 項目を同期することはできますが、Unified Communication Manager内の新しい設定をLDAP ディレクトリ同期に追加することはできません。この場合は、一括管理ツールを使用し て、ユーザの更新やユーザの挿入などのメニューを使用できます。『Cisco Unified Communications Manager 一括管理ガイド』を参照してください。

|               | コマンドまたはアクション                         | 目的                                                                                                    |
|---------------|--------------------------------------|----------------------------------------------------------------------------------------------------|
| ステップ1         | Cisco DirSync サービスの有効化 (5<br>ページ)    | Cisco Unified Serviceability にログイン<br>し、Cisco DirSync サービスを有効にし<br>ます。                                                                                 |
| ステップ <b>2</b> | LDAP ディレクトリ同期の有効化(5<br>ページ)          | Unified Communication Manager の LDAP ディレクトリ同期を有効化します。                                                                                                  |
| ステップ3         | LDAP フィルタの作成 (6 ページ)                 | (省略可) Unified Communication<br>Manager に社内 LDAP ディレクトリから<br>ユーザのサブセットだけを同期するに<br>は、LDAP フィルタを作成します。                                                    |
| ステップ4         | LDAP ディレクトリの同期の設定 (7<br>ページ)         | アクセス制御グループ、機能グループの<br>テンプレートとプライマリエクステン<br>ションのフィールド設定、LDAPサーバ<br>のロケーション、同期スケジュール、お<br>よび割り当てなどの LDAP ディレクト<br>リ同期を設定します。                             |
| ステップ5         | エンタープライズ ディレクトリ ユーザ<br>検索の設定 (9 ページ) | (省略可) エンタープライズ ディレク<br>トリ サーバ ユーザを検索するシステム<br>を設定します。システムの電話機とクラ<br>イアントをデータベースの代わりにエン<br>タープライズ ディレクトリ サーバに対<br>してユーザの検索を実行するように設定<br>するには、次の手順に従います。 |

|       | コマンドまたはアクション                             | 目的                                                                                                    |
|-------|------------------------------------------|----------------------------------------------------------------------------------------------------|
| ステップ6 | LDAP 認証の設定 (11 ページ)                      | (省略可) エンドユーザのパスワード<br>認証に LDAP ディレクトリを使用する<br>には、LDAP 認証を設定します。                                       |
| ステップ7 | LDAPアグリーメントサービスパラメー<br>タのカスタマイズ (12 ページ) | (省略可)任意指定の[LDAP同期<br>(LDAP Synchronization)]サービスパ<br>ラメータを設定します。ほとんどの導入<br>の場合、デフォルト値のままで問題あり<br>ません。 |

## Cisco DirSync サービスの有効化

Cisco Unified Serviceability で Cisco DirSync サービスをアクティブ化するには、次の手順を実行 します。社内のLDAPディレクトリからエンドユーザの設定を同期するには、このサービスを アクティブ化する必要があります。

#### 手順

- ステップ1 Cisco Unified Serviceability から、[ツール (Tools)]>[サービスのアクティブ化 (Service Activation)]を選択します。
- ステップ2 [サーバ (Server)] ドロップダウン リストからパブリッシャ ノードを選択します。
- ステップ3 [ディレクトリサービス(Directory Services)]の下で、[Cisco DirSync] ラジオボタンをクリックします。
- ステップ4 [保存 (Save)] をクリックします。

## LDAP ディレクトリ同期の有効化

エンドユーザの設定を社内 LDAP ディレクトリから同期させるには、以下の手順で Unified Communication Manager を設定します。

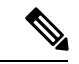

(注) LDAPディレクトリをすでに一度同期している場合、外部LDAPディレクトリから新しい 項目を同期することはできますが、Unified Communications Manager 内の新しい設定を LDAPディレクトリ同期に追加することはできません。また、機能グループテンプレート やユーザプロファイルなどの基になる構成アイテムの編集を追加することもできません。 すでに1回のLDAP 同期を完了しており、別の設定でユーザを追加する場合は、ユーザ の更新やユーザの挿入などの一括管理メニューを使用できます。 手順

- ステップ1 Cisco Unified CM Administration から、[システム(System)]>[LDAP]>[LDAPシステム(LDAP System)] を選択します。
- **ステップ2** Unified Communications Manager で LDAP ディレクトリからユーザをインポートするには、 [LDAPサーバからの同期を有効にする(Enable Synchronizing from LDAP Server)] チェックボッ クスをオンにします。
- **ステップ3** [LDAPサーバタイプ(LDAP Server Type)]ドロップダウンリストから、使用する LDAP ディレクトリサーバの種類を選択します。
- ステップ4 [ユーザ IDのLDAP属性(LDAP Attribute for User ID)]ドロップダウン リストで、[エンドユー ザの設定(End User Configuration)]ウィンドウの[ユーザID(User ID)]フィールドに関して、 Unified Communications Manager で同期する社内 LDAP ディレクトリから属性を選択します。
- **ステップ5** [保存 (Save)] をクリックします。

## LDAP フィルタの作成

LDAP フィルタを作成することで、LDAP 同期を LDAP ディレクトリからのユーザのサブセットのみに制限することができます。LDAP フィルタを LDAP ディレクトリに適用する場合、 Unified Communications Manager は、フィルタに一致するユーザのみを LDAP ディレクトリからインポートします。

(注)

LDAP フィルタを設定する場合は、RFC4515 に指定されている LDAP 検索フィルタ標準 に準拠する必要があります。

- ステップ1 Cisco Unified CM Administration で、[システム (System)]>[LDAP(LDAP)]>[LDAP フィルタ (LDAP Filter)]を選択します。
- ステップ2 [新規追加(Add New)]をクリックして、新しい LDAP フィルタを作成します。
- ステップ3 [フィルタ名(Filter Name)] テキスト ボックスに、LDAP フィルタの名前を入力します。
- **ステップ4** [フィルタ(Filter)] テキスト ボックスに、フィルタを入力します。フィルタは、UTF-8 で最 大 1024 文字まで入力できます。また、丸カッコ (0) で囲みます。
- ステップ5 [保存 (Save)] をクリックします。

## LDAP ディレクトリの同期の設定

LDAP ディレクトリと同期するように Unified Communications Manager を設定するには、この 手順を使用します。LDAP ディレクトリの同期により、エンドユーザのデータを外部の LDAP ディレクトリから Unified Communication Manager データベースにインポートして、エンドユー ザの設定ウィンドウに表示することができます。ユニバーサル回線とデバイステンプレートを 使用する機能グループテンプレートがセットアップされている場合は、新しくプロビジョニン グされるユーザとその内線番号に自動的に設定を割り当てることができます。

#### $\mathcal{P}$

**ヒント** アクセス制御グループまたは機能グループテンプレートを割り当てる場合は、LDAPフィ ルタを使用して、インポートを同じ設定要件のユーザグループに限定できます。

- ステップ1 Cisco Unified CM Administration で、[System (システム)]>[LDAP]>[LDAP Directory (LDAP ディレクトリ)] を選択します。
- ステップ2 次のいずれかの手順を実行します。
  - [検索(Find)]をクリックし、既存のLDAPディレクトリを選択します。
  - [新規追加(Add New)]をクリックして、新しい LDAP ディレクトリを作成します。
- **ステップ3** [LDAPディレクトリの設定(LDAP Directory Configuration)]ウィンドウで、次のように入力し ます。
  - a) [LDAP設定名(LDAP Configuration Name)] フィールドで、LDAP ディレクトリに一意の 名前を割り当てます。
  - b) [LDAPマネージャ識別名(LDAP Manager Distinguished Name)] フィールドに、LDAP ディ レクトリ サーバにアクセスできるユーザ ID を入力します。
  - c) パスワードの詳細を入力し、確認します。
  - d) [LDAPユーザサーチスペース(LDAP User Search Space)] フィールドに、サーチスペースの詳細を入力します。
  - e) [ユーザ同期用のLDAPカスタムフィルタ(LDAP Custom Filter for Users Synchronize)]フィー ルドで、[ユーザのみ(Users Only)]または[ユーザとグループ(Users and Groups)]を選 択します。
  - f) (省略可)特定のプロファイルに適合するユーザのサブセットのみにインポートを限定す る場合は、[グループ用LDAPカスタムフィルタ(LDAP Custom Filter for Groups)]ドロッ プダウン リストから LDAP フィルタを選択します。
- **ステップ4** [LDAPディレクトリ同期スケジュール(LDAP Directory Synchronization Schedule)]フィールド に、外部 LDAP ディレクトリとデータ同期を行うために Unified Communication Manager が使用 するスケジュールを作成します。
- ステップ5 [同期対象の標準ユーザフィールド (Standard User Fields To Be Synchronized)] セクションを記 入します。各エンドユーザのフィールドで、それぞれ LDAP 属性を選択します。同期プロセス

が LDAP 属性の値を Unified Communication Manager のエンドユーザ フィールドに割り当てます。

- **ステップ6** URIダイヤリングを展開する場合は、ユーザのプライマリディレクトリURIアドレスに使用されるLDAP属性が割り当てられていることを確認してください。
- **ステップ7** [同期対象のカスタムユーザフィールド(Custom User Fields To Be Synchronized)] セクション で、必要な LDAP 属性を持つカスタムユーザフィールド名を入力します。
- **ステップ8** インポートしたエンドユーザを、インポートしたすべてのエンドユーザに共通するアクセス 制御グループに割り当てるには、次の手順を実行します。
  - a) [アクセス制御グループに追加(Add to Access Control Group)]をクリックします。
  - b) ポップアップウィンドウで、インポートされたエンドユーザに割り当てる各アクセス制 御グループごとに、対応するチェックボックスをオンにします。
  - c) [選択項目の追加(Add Selected)]をクリックします。
- **ステップ9** 機能グループテンプレートを割り当てる場合は、[機能グループテンプレート(Feature Group Template)]ドロップダウンリストからテンプレートを選択します。
  - (注) エンドユーザは、そのユーザが存在しない初回のみ、割り当てられた機能グループ テンプレートと同期されます。既存の[機能グループテンプレート(Feature Group Template)]が変更され、関連付けられた LDAP の完全同期が実行される場合、変更 点は更新されません。
- **ステップ10** インポートされた電話番号にマスクを適用して、プライマリ内線番号を割り当てるには、次の 手順を実行します。
  - a) [挿入されたユーザの新規回線を作成するために、同期された電話番号にマスクを適用する (Apply mask to synced telephone numbers to create a new line for inserted users)] チェックボッ クスをオンにします。
  - b) [マスク(Mask)]を入力します。たとえば、インポートされた電話番号が 8889945 である 場合、11XX のマスクによって 1145 のプライマリ内線番号が作成されます。
- ステップ11 電話番号のプールからプライマリ内線番号を割り当てる場合は、次の手順を実行します。
  - a) [同期された LDAP 電話番号に基づいて作成されなかった場合、プール リストから新しい 回線を割り当て (Assign new line from the pool list if one was not created based on a synced LDAP telephone number)] チェック ボックスをオンにします。
  - b) [DN プールの開始 (DN Pool Start)]テキストボックスと[DN プールの終了 (DN Pool End)]テキストボックスに、プライマリ内線番号を選択する電話番号の範囲を入力します。
- **ステップ12** [LDAPサーバ情報(LDAP Server Information)] セクションで、LDAP サーバのホスト名または IP アドレスを入力します。
- ステップ13 TLS を使用して LDAP サーバに対するセキュアな接続を作成する場合は、[TLSを使用(Use TLS)] チェックボックスをオンにします。
- **ステップ14** [保存(Save)]をクリックします。
- **ステップ15** LDAP 同期を完了させるには、[完全同期を今すぐ実行(Perform Full Sync Now)]をクリック します。それ以外の場合は、スケジュールされた同期を待つことができます。

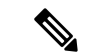

- (注) LDAP で削除されたユーザは、24 時間後に Unified Communications Manager から自動的に 削除されます。また、削除されたユーザが次のいずれかのデバイスのモビリティユーザ として設定されている場合、それらの非アクティブデバイスも自動的に削除されます。
  - ・リモート宛先プロファイル
  - ・リモート接続先プロファイルテンプレート
  - •モバイルスマートクライアント
  - ・CTI リモート デバイス
  - Spark リモートデバイス
  - Nokia S60
  - Cisco Dual Mode for iPhone
  - •IMS 統合モバイル(ベーシック)
  - キャリア統合モバイル
  - · Cisco Dual Mode for Android

# エンタープライズ ディレクトリ ユーザ検索の設定

データベースではなくエンタープライズ ディレクトリ サーバに対してユーザ検索を実行する ように、システムの電話機とクライアントを設定するには、次の手順を使用します。

#### 始める前に

- LDAP ユーザ検索に選択するプライマリ、セカンダリ、および第3サーバが Unified Communication Manager のサブスクライバノードに到達可能なネットワークにあることを 確認します。
- •[システム (System)]>[LDAP]>[LDAPシステム (LDAP System)]を選択し、[LDAPシ ステムの設定 (LDAP System Configuration)]ウィンドウの [LDAPサーバタイプ (LDAP Server Type)]ドロップダウン リストから LDAP サーバのタイプを設定します。

- ステップ1 Cisco Unified CM Administration で、[システム (System)]>[LDAP]>[LDAP 検索 (LDAP Search)]を選択します。
- ステップ2 エンタープライズLDAPディレクトリサーバを使用してユーザ検索を実行するには、[エンター プライズディレクトリサーバのユーザ検索を有効にする (Enable user search to Enterprise Directory Server)]チェックボックスをオンにします。

**ステップ3** [LDAP 検索の設定(LDAP Search Configuration)] ウィンドウで各フィールドを設定します。 フィールドとその設定オプションの詳細については、オンラインヘルプを参照してください。

ステップ4 [保存 (Save)] をクリックします。

#### ディレクトリサーバの UDS 検索のための LDAP 属性

次の表に、ユーザ検索をエンタープライズディレクトリサーバに入力可能にするオプションが 有効になっているときに、UDSユーザ検索リクエストが使用するLDAP属性を示します。これ らのタイプのディレクトリ要求に対しては、UDSはプロキシとして機能し、企業ディレクトリ サーバに検索要求をリレーします。

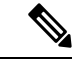

(注)

) UDS ユーザの応答タグは、いずれかの LDAP 属性にマップできます。属性のマッピング は、LDAPサーバタイプドロップダウンリストから選択したオプションによって決定され ます。システム > LDAP > LDAPシステム設定ウィンドウからこのドロップダウンリスト にアクセスします。

| UDS ユーザの応答タグ | LDAP 属性                     |
|--------------|-----------------------------|
| userName     | • samAccountName            |
|              | • uid                       |
| firstName    | givenName                   |
| lastName     | sn                          |
| middleName   | • initials                  |
|              | • middleName                |
| nickName     | nickName                    |
| displayName  | displayName                 |
| phoneNumber  | • telephonenumber           |
|              | • ipPhone                   |
| homeNumber   | homephone                   |
| mobileNumber | mobile                      |
| email        | mail                        |
| directoryUri | msRTCSIP-primaryuseraddress |
|              | • mail                      |

| UDS ユーザの応答タグ | LDAP 属性      |
|--------------|--------------|
| department   | • department |
|              | • 部署番号       |
| manager      | manager      |
| title        | title        |
| pager        | pager        |

## LDAP 認証の設定

LDAP 認証を有効にして、会社のLDAP ディレクトリに割り当てられているパスワードに対し てエンドユーザのパスワードが認証されるようにするには、この手順を実行します。この設定 は、エンドユーザのパスワードにのみ適用され、エンドユーザの PIN またはアプリケーショ ンユーザのパスワードには適用されません。

#### 手順

- ステップ1 Cisco Unified CM Administration で、[システム(System)]>[LDAP]>[LDAP認証(LDAP Authentication)]を選択します。
- ステップ2 [エンドユーザにLDAP認証を使用(Use LDAP Authentication for End Users)] チェックボックス をオンにして、ユーザ認証に LDAP ディレクトリを使用します。
- ステップ3 [LDAPマネージャ識別名(LDAP Manager Distinguished Name)] フィールドに、LDAP ディレク トリへのアクセス権を持つ LDAP マネージャのユーザ ID を入力します。
- ステップ4 [パスワードの確認 (Confirm Password)]フィールドに、LDAPマネージャのパスワードを入力 します。
- ステップ5 [LDAPユーザ検索ベース(LDAP User Search Base)]フィールドに、検索条件を入力します。
- ステップ6 [LDAPサーバ情報(LDAP Server Information)] セクションで、LDAP サーバのホスト名または IP アドレスを入力します。
- ステップ7 TLS を使用して LDAP サーバに対するセキュアな接続を作成する場合は、[TLSを使用(Use TLS)]チェックボックスをオンにします。
- ステップ8 [保存 (Save)] をクリックします。

#### 次のタスク

LDAP アグリーメント サービス パラメータのカスタマイズ (12ページ)

## LDAP アグリーメント サービス パラメータのカスタマイズ

LDAPアグリーメントのシステムレベルでの設定をカスタマイズする、任意指定のサービスパ ラメータを設定するには、この手順を実行します。これらのサービスパラメータを設定しない 場合、Unified Communications Manager により、LDAPディレクトリ統合のデフォルト設定が適 用されます。パラメータの説明については、ユーザインターフェイスでパラメータ名をクリッ クしてください。

サービスパラメータを使用して次の設定をカスタマイズできます。

- •[最大アグリーメント数(Maximum Number of Agreements)]: デフォルト値は 20 です。
- •[最大ホスト数(Maximum Number of Hosts)]: デフォルト値は3です。
- [ホスト障害時の再試行の遅延(秒) (Retry Delay On Host Failure (secs))]: ホスト障害の デフォルト値は5です。
- [ホストリスト障害時の再試行の遅延(分) (Retry Delay On HotList failure (mins))]: ホス トリスト障害のデフォルト値は 10 です。
- [LDAP接続のタイムアウト(秒) (LDAP Connection Timeouts (secs))]: デフォルト値は 5 です。
- [遅延同期の開始時間(分)(Delayed Sync Start time (mins))]: デフォルト値は5です。
- •[ユーザカスタマーマップの監査時間(User Customer Map Audit Time)]

#### 手順

- ステップ1 Cisco Unified CM Administration から、[システム (System)]>[サービスパラメータ (Service Parameters)]の順に選択します。
- **ステップ2**[サーバ(Server)]ドロップダウンリストボックスからパブリッシャノードを選択します。
- ステップ3 [サービス (Service)] ドロップダウン リスト ボックスから、[Cisco DirSync] を選択します。
- ステップ4 Cisco DirSyncサービスパラメータの値を設定します。
- ステップ5 [保存 (Save)]をクリックします。

#### LDAP ディレクトリ サービス パラメータ

| サービス パラメータ | 説明                                                  |
|------------|-----------------------------------------------------|
| 最大アグリーメント数 | 設定可能なLDAPディレクトリの最大数。デフォルトの設定値は20です。                 |
| 最大ホスト数     | フェールオーバー用として設定できるLDAPホスト名の最大数<br>を指定します。デフォルト値は3です。 |

| サービス パラメータ                        | 説明                                                                                                    |
|-----------------------------------|----------------------------------------------------------------------------------------------------|
| ホスト障害再試行の遅延<br>(secs)             | ホストで障害が発生した後、Cisco Unified Communications<br>Manager が最初の LDAP サーバ(ホスト名)への接続を再試行<br>する前の遅延秒数です。デフォルト値は5です。                     |
| ホストリストの失敗再試行の<br>遅延(mins)         | ホストリストで障害が発生した後、Cisco Unified Communications<br>Manager が設定された各 LDAP サーバ(ホスト名)への接続を<br>再試行する前の遅延分数です。デフォルトは 10 です。             |
| LDAP Connection Timeout<br>(secs) | Cisco Unified Communications Manager が LDAP 接続を確立でき<br>る秒数です。指定した時間内に接続を確立できない場合、LDAP<br>サービスプロバイダーは接続試行を中止します。デフォルトは<br>5 です。 |
| 遅延同期の開始間隔(mins)                   | Cisco DirSync サービスの起動後に、Cisco Unified Communications<br>Manager がディレクトリ同期プロセスを開始するまでの遅延分<br>数です。デフォルトは5です。                     |

## LDAP 同期済みユーザをローカル ユーザに変換する

LDAP ディレクトリと Cisco Unified Communications Manager を同期すると、LDAP に同期され たエンドユーザについては、ローカルユーザに変換しないかぎり、[エンドユーザの設定 (End User Configuration)]ウィンドウ内のフィールドは編集できません。

[エンドユーザの設定(End User Configuration)] ウィンドウで LDAP 同期ユーザのフィールド を編集するには、そのユーザをローカル ユーザに変換します。ただし、この変換を行うと、 Cisco Unified Communications Manager を LDAP ディレクトリと同期したときにエンドユーザが 更新されなくなります。

#### 手順

- ステップ1 Cisco Unified CM Administration で、[エンドユーザ(End Users)]>[エンドユーザ管理(End User Management)]を選択します。
- ステップ2 [検索 (Find)]をクリックして、エンドユーザを選択します。
- ステップ3 [ローカルユーザへの変換(Convert to Local User)]ボタンをクリックします。
- ステップ4 [エンドユーザ設定(End User Configuration)] ウィンドウでフィールドを更新します。
- ステップ5 [保存 (Save)] をクリックします。

## アクセス制御グループへの LDAP 同期ユーザの割り当て

LDAPと同期するユーザをアクセス制御グループに割り当てるには、次の手順を実行します。

#### 始める前に

エンドユーザと外部 LDAP ディレクトリが同期されるように Cisco Unified Communication Manager を設定する必要があります。

- ステップ1 Cisco Unified CM Administration で、[システム (System)]>[LDAP]>[LDAPディレクトリ (LDAP Directory)]を選択します。
- ステップ2 [検索(Find)]をクリックし、設定した LDAP ディレクトリを選択します。
- **ステップ3** [アクセス制御グループに追加(Add to Access Control Group)] ボタンをクリックします。
- ステップ4 この LDAP ディレクトリのエンド ユーザに適用するアクセス制御グループを選択します。
- ステップ5 [選択項目の追加(Add Selected)]をクリックします。
- **ステップ6** [保存 (Save)] をクリックします。
- ステップ7 [完全同期を実施(Perform Full Sync)]をクリックします。 Cisco Unified Communication Manager が外部 LDAP ディレクトリと同期し、同期したユーザが 正しいアクセス制御グループに挿入されます。
  - (注) 同期したユーザは、アクセス制御グループを初めて追加した時にのみ、選択したアク セスグループに挿入されます。完全同期の実行後に LDAP に追加するグループは、 同期したユーザに適用されません。

翻訳について

このドキュメントは、米国シスコ発行ドキュメントの参考和訳です。リンク情報につきましては 、日本語版掲載時点で、英語版にアップデートがあり、リンク先のページが移動/変更されている 場合がありますことをご了承ください。あくまでも参考和訳となりますので、正式な内容につい ては米国サイトのドキュメントを参照ください。